## How to Set Up Your Coverage Account on HighmarkBCBS.com

Coverage information and many other resources regarding Guidestone medical coverage are available on the Highmark website. Other resources are available on the Guidestone website. See this Solomon page for details on using that website: MyGuideStone.

## Which website should I use?

| HighmarkBCBS.com                           | My.GuideStone.org       |
|--------------------------------------------|-------------------------|
| Claim details                              | 1095-B Tax Documents    |
| Deductible information                     | Detailed Plan Documents |
| Set up and monitor your HSA                |                         |
| Find a provider                            |                         |
| Access discounts and cost-savings benefits |                         |

## Set up your Highmark account:

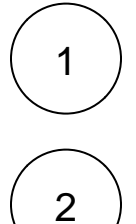

Follow this link for the registration page: HighmarkBCBS.com

Enter the required information so that Highmark can locate your account.

If you have not received your ID card yet, you can use your Social Security number.

| ember ID                                           | $\rangle$                                                                                                    |
|----------------------------------------------------|----------------------------------------------------------------------------------------------------|
| REATE YOUR ONLINE ACCOUNT                          |                                                                                                    |
| inter your information exactly as it appears on yo | ur member ID card.                                                                                                    |
| Member ID/SSN                                      | PPOBlue<br>Blue Cross Blue Shield                                                                                                    |
| First name                                         | ANRE DOE<br>XXX11000022220<br>Group 02292200<br>BC/058 Pun 365/365<br>Holory HMRK001<br>Ruber 610014<br>Vision-Fashion Advantage Gold |
| Last name                                          | Wait, I don't have my ID card!           If you're the main policyholder, you can use                                                 |
| Date of birth                                      | your SSN to register. If your insurance is<br>through another family member, you'll need<br>their SSN to register.                    |

Answer the following questions to verify your identity.

⚠

A If the address on your driver's license **does not** match what is registered with Guidestone, you will not pass the security check.

If this occurs, you will receive an e-mail and a letter in the mail with instructions you must follow to open your account in order to receive HSA contributions and use your debit card.

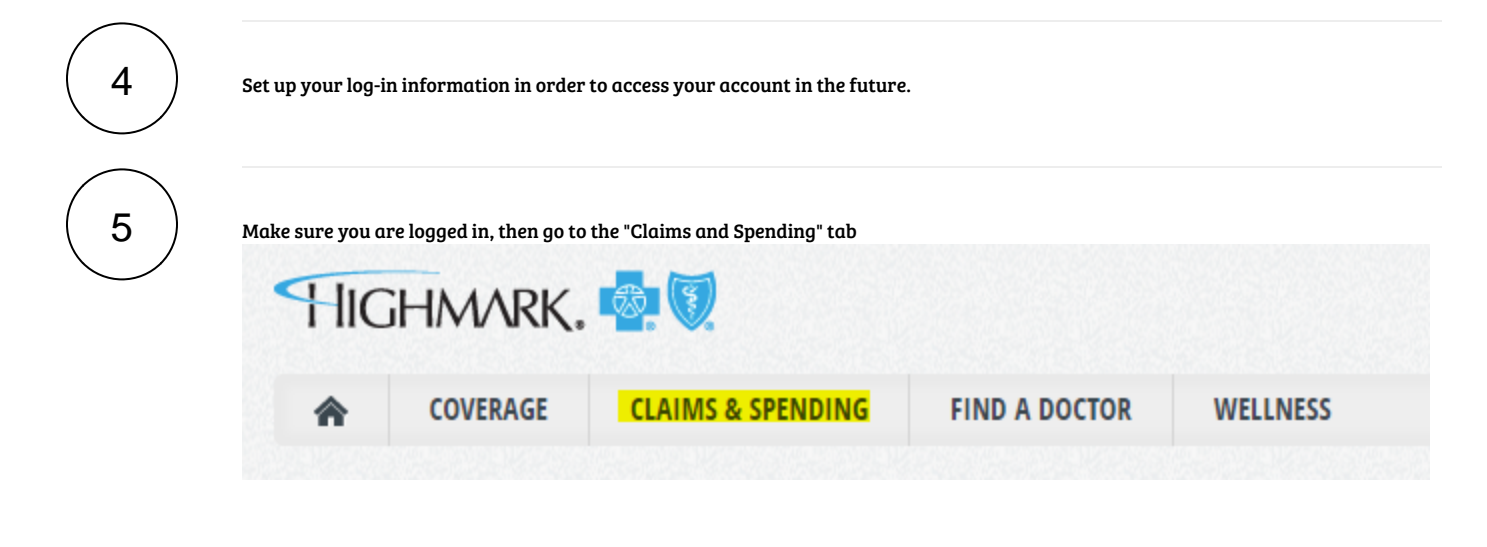

You may see a page that says, "**Check Back Later To View Your HSA.**" If you see this, then you'll want to check back in a few days-- usually by the end of the week. Then you will see the Access Spending Account button needed for step 6.

Select Access Spending Account ( this will open a new window )

Access your current plan year to pay claims, submit reimbursements and more.

ACCESS SPENDING ACCOUNT

🔥 If you don't see the "Access Spending Account" button, then you may need to reload the page at another date.

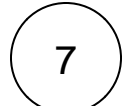

6

Look on the left side to see "Your Account."

If your account requires additional steps to open, then look for Alerts, and submit additional documentation as needed.

 $\overbrace{3}$ 

| HIGHMARK. | Personal Dashboard                                                                                                    |                                                                                                    |
|-----------|----------------------------------------------------------------------------------------------------|----------------------------------------------------------------------------------------------------|
|           | My Accounts                                                                                                    | ③ My Recent Transactions                                                                                                    |
|           | Plan years to show: Previous Current Puture Health Savings Account                                                                                               | See All                                                                                                    |
| •         | \$0. <sup>00</sup> Available \$0. <sup>00</sup> Investment \$0. <sup>00</sup>                                                                                    | Direct Deposit Options                                                                                                    |
|           | Go Green! Opt in for electronic delivery and avoid additional fees for<br>paper statements. HSA statements will be available quarterly.                          | Add your bank account for direct deposit $\bigoplus$ ADD reimbursement                                                                                                    |
|           | Tax Forms Statements                                                                                                    | Download our free Highmark Blue Shield Spending mobile app for<br>on-the-go account access from your smart phone or tablet.                                                                                                    |
|           | requested documentation now.                                                                                                    | To register you'll need:                                                                                                    |
|           |                                                                                                    | Employee ID: This ID is located on the front of your Member ID card or under<br>Member information on your member website. Enter only the number portion of your<br>member ID (12 digits), and then add a zero (7) to the end. Your Employee ID for<br>mobile approxipation will be 10 studi digits. |
|           | Right now you're only receiving email alerts. Click below to<br>maximize the value of your account. Link your mobile phone<br>and get real-time balance updates! | Registration ID: Enter your Employer ID or your debit card number linked to this<br>account. If you dan't know your Employer ID you can find it on the welcome<br>communication your received or by calling the number on the back of your Member ID                                                 |
|           | 🚫 Sign Up                                                                                                    | card                                                                                                    |
|           | Oct 6, 2020 CIPLetterAlert Additional Information Needed to Open your HSA                                                                                        |                                                                                                    |
|           | See All                                                                                                    |                                                                                                    |

8

Screenshot this entire screen with no alerts and send it to benefits@reliant.org, so we know the account is active and ready to receive funds.

Unable to render {include} The included page could not be found.